# Хранилище тестовых заданий

# Руководство пользователя

Региональная система интернет-тестирования

### Содержание

| Содержание                                                        | 1  |
|-------------------------------------------------------------------|----|
| Типы пользователей                                                | 2  |
| Цикл подготовки заданий, создания теста и проведения тестирования | 2  |
| Шаг 1. Занесение заданий в хранилище данных                       | 2  |
| Шаг 2. Создание теста в конструкторе тестов                       | 2  |
| Шаг 3. Проведение теста                                           | 2  |
| Вход в систему                                                    | 3  |
| Список тем                                                        | 3  |
| Список тестовых заданий                                           | .4 |
| Редактирование задания                                            | 4  |

| Тип пользователя           | Возможности                                           |
|----------------------------|-------------------------------------------------------|
| Оператор тестов            | • Доступ только к своим тестовым заданиям в хранилище |
| Главный оператор<br>тестов | • Доступ ко всем тестовым заданиям в хранилище        |

### Цикл подготовки заданий, создания теста и проведения тестирования

### Шаг 1. Занесение заданий в хранилище данных

Раздел «Хранилище тестовых заданий» состоит из ряда тем, в которых хранятся задания. Тема представляет собой совокупность идентичных по сложности заданий, принадлежащих одной узкой теме. В дальнейшем задания из одной и той же темы будут использоваться для формирования разных вариантов тестовых заданий. Чем больше заданий в каждой теме, тем большее количество вариантов доступно при формировании теста.

Ниже приведён пример создания двух тем, в каждой из которых хранится по 3 задания.

| Тема                                   | Задание     | Время на выполнение задания |
|----------------------------------------|-------------|-----------------------------|
|                                        | Задание 1.1 |                             |
| Русский язык. 11. Правописание НЕ и НИ | Задание 1.2 | 3 мин                       |
|                                        | Задание 1.3 |                             |
|                                        | Задание 2.1 |                             |
| Русский язык. 11. Правописание Н и НН  | Задание 2.2 | 2 мин                       |
|                                        | Задание 2.3 |                             |

### Шаг 2. Создание теста в конструкторе тестов

В разделе «Конструктор тестов» при создании теста указывается перечень тем, которые необходимо использовать с указанием количества заданий в каждой теме.

Ниже приведён пример создания теста по русскому языку, состоящему из трёх вопросов (1 из первой темы, и 2 из второй).

| Тест              | Тема                                   | Количество заданий | Время на всех заданий |
|-------------------|----------------------------------------|--------------------|-----------------------|
|                   |                                        |                    | в теме                |
| Ducouuti cou u 11 | Русский язык. 11. Правописание НЕ и НИ | 1                  | 3 мин                 |
| Русский язык. 11  | Русский язык. 11. Правописание Н и НН  | 2                  | 4 мин                 |
|                   | Итого по тесту                         | 3                  | 7 мин                 |

#### Шаг 3. Проведение теста

В разделе «Формирование тестов» созданный тест определяется определённой группе аттестуемых. Далее для каждого аттестуемого генерируется уникальный набор тестовых заданий, по правилам заданным в при создании теста. Каждый аттестуемый получает одно случайное задание из первой темы, и два случайных задания из второй темы.

| Аттестуемый | Полученные наборы тестовых заданий | Время на выполнение задания |
|-------------|------------------------------------|-----------------------------|
|             | Задание 1.1                        | 3 мин                       |
| Иванов      | Задание 2.1                        | 2 мин                       |
|             | Задание 2.2                        | 2 мин                       |
|             | Задание 1.2                        | 3 мин                       |
| Петров      | Задание 2.2                        | 2 мин                       |
|             | Задание 2.3                        | 2 мин                       |

Для входа в систему необходимо:

1. Зайти по адресу

## http://regtest.ru

2. Ввести Ваш логин и пароль и нажать кнопку «Войти»:

| Логин:         |       |
|----------------|-------|
| Пароль:        |       |
| Запомнить меня |       |
|                | Войти |

Рис. 1. Форма ввода логина и пароля

### Список тем

В разделе содержится список тем, в которых хранятся все тестовые задания хранилища. Напротив каждой темы указывается время, необходимое на выполнение одного задания в данной теме и общее количество заданий, хранящихся в теме на данный момент.

Доступные действия (рис. 2):

- 1. Добавление темы (рис. 3). Указывается наименование темы. Для упрощения поиска рекомендуется в названии темы отражать название дисциплины и номер класса (курса). Также каждая тема характеризуется уровнем сложности (базовый, повышенный) и временем на выполнение одного задания.
- 2. Поиск темы. Фильтры в верхней части экрана можно использовать для поиска необходимой темы.
- 4. Удалить тему можно нажав крестик 🗙 справа от темы.
- 5. Перейти к списку заданий в теме. Для этого необходимо щёлкнуть по названию темы.

|   |                       | 1 — Добавить тему<br>2 Поиск по названию:<br>2 Уровень сложности: |                   |            |         |   |
|---|-----------------------|-------------------------------------------------------------------|-------------------|------------|---------|---|
|   |                       | Тема                                                              | Уровень сложности | Время, мин | Заданий |   |
| 3 | 1                     | Английский язык. 11. Задания на полное понимание текста           | Базовый           | 5          | 2       | × |
|   | 0                     | Биология. 11. Возникновение и развитие жизни на земле             | Базовый           | 2          | 35      | × |
| 4 | <ul> <li>S</li> </ul> | Биология. 11. Итоговый                                            | Базовый           | 2          | 27      | × |

Рис. 2. Работа с темами

| Добавление тем                        |                        |
|---------------------------------------|------------------------|
| Наименование темы:                    | Русский язык. НЕ и НИ. |
| Время выполнения одного задания, мин: | 2                      |
| Уровень сложности:                    | Базовый 💌              |
|                                       | Сохранить Закрыть      |

Рис. 3. Форма добавления темы

### Список тестовых заданий

В каждой теме можно посмотреть список тестовых заданий, относящихся к ней.

Доступные действия (рис. 2):

- 1. Добавить новое задание. Для этого нажмите на кнопку «Добавить»
- 2. Перейти к просмотру и редактированию существующего задания. Для этого нажмите по надписи «Задание 1001»
- 3. Удалить задание. Используйте кнопку 🗙 справа от задания.

|   | География. 9. Итоговый<br>Добавить                                                                                                    |                        |
|---|----------------------------------------------------------------------------------------------------|------------------------|
| 4 | Задание 1001 🧲                                                                                                    | X                      |
| 1 | На территории какого из перечисленных островов в течении года выпадает наименьшее количество атмосферных осадков?                                                                                                    |                        |
|   | Ответы<br>1) Калимантан                                                                                                    |                        |
|   | 2) Kyōa                                                                                                    |                        |
|   | 🛛 3) Гренландия                                                                                                    |                        |
|   | 4) Суматра                                                                                                    |                        |
|   | Задание 999<br>Таганрогский автомобильный завод, расположенный в Ростовской области, - это современное динамичное предприятие, ориентированное на выпуск автомобилей мировс<br>уровня. основной специализацией Таганрогского автомобильного завода является выпуск южиокорейских машин компании Hyundai. С мая 2001 г. на предприят<br>запущено лицензионное производство автомоиля Hyundai Accent (для российского рынка она производится только на ТагАЗе) является одной из самых продаваемых<br>России иномарок. С апреля 2004 г. на заводе освоен выпуск седана бизнес-класса Hyundai Sonata. 2005 г. стартовала сборка малотоннажного грузовика Hyundai Porto<br>Картами какого региона нужно воспользоваться для того, чтобы изучить территорию, на которой будет реализован названный в тексте проект? | го<br>ии<br>a в<br>er. |

Рис. 4. Список тестовых заданий

### Редактирование задания

Область редактирования / создания состоит из следующих блоков:

- 1. Блок редактирования задания содержит следующие элементы:
  - а. Название темы
  - b. Тип задания. На данный момент доступны типы «Одиночный выбор», «Множественный выбор», «Сопоставление», «Свободный ввод».

В заданиях с типом «**Одиночный выбор**» должен быть лишь один правильный ответ, рядом с которым должна стоять иконка 🧭.

Пример задания с типом «Одиночный выбор»:

Прямая y = x-2 касается графика функции y = f(x) в точке  $x_0 = -1$ . Найдите f(-1)

Ответы:

1) 1 2) -3
3) -2

4) 2

В заданиях с типом «Множественный выбор» может быть несколько правильных ответов.
Рядом с правильными ответами необходимо поставить галочку .
Пример задания с типом «Множественный выбор»:
Что обеспечивают органы чувств?

### Ответы:

1) восприятие различных раздражений

- 2) взаимосвязь с окружающей средой
- 3) источник представления об окружающем

В заданиях с типом «**Сопоставление**» в тексте задания необходимо занести первую группу пунктов для сопоставления. Ответы должны быть занесены в правильном порядке в соответствии с перечнем пунктов, занесённых в тексте самого задания.

Пример задания с типом «Сопоставление»:

Укажите правильные антонимы

- 1) Черный
- 2) Мягкий
- 3) Светлый
- 4) Большой

#### Ответы:

- 1) Белый
- 2) Твёрдый
- 3) Тёмный
- 4) Маленький

В заданиях с типом «**Свободный ввод**» необходимо создать правильный ответ на вопрос. Такой ответ всего один. Ответ должен быть написан без ошибок, без лишних пробелов. Ответ должен состоять из одного слова в правильном склонении и падеже.

Пример задания с типом «Свободный ввод»:

Как иначе называется двухмерный массив данных?

Ответ: матрица

- с. Текст задания.
- d. Кнопки «Сохранить», «Отмена» для сохранения или отмены внесенных изменений.
- е. Кнопка «Очистить стили» предназначена для отмены ряда нежелательных стилей у текста задания, появляющихся в результате вставки текста из документа WORD. Но действие данной кнопки может очистить лишние стили не во всех случаях, поэтому: ВНИМАНИЕ. Если Вы вставляете текст копированием из документа WORD, и не можете решить проблему со стилями шрифтов, то предварительно вставьте скопированный текст в «Блокнот» (Пуск > Программы > Стандартные > Блокнот), затем скопируйте его из блокнота и вставляйте в поле «Текст задания».
- 2. Блок изображений. В данном блоке содержатся изображения, относящиеся к данному вопросу. Изображения находящиеся в данном блоке можно добавить в текст задания или текст ответа, для этого необходимо щёлкнуть по ссылке «Вставить в задание» или «Вставить в ответ» напротив нужного изображения. В тексте задания изображения вставляется в виде тэга [img=XXX], где XXX – уникальный номер изображения.
- 3. Блок ответов (рис. 6). В данном блоке приведён список вариантов ответов для задания. Правильный ответ помечен галочкой в зелёном кружке. Ответы можно редактировать ✓ и удалять X.

|               | Задание 1184                                                                                         |
|---------------|----------------------------------------------------------------------------------------------------|
| Задание       |                                                                                                    |
|               | Задание 1184                                                                                         |
| Тема          | География. 11. Итоговый                                                                              |
| Тип задания   | Одиночный выбор                                                                                      |
| Текст задания |                                                                                                    |
| 🗏 Источник    |                                                                                                    |
| BIU#          | * X <sub>2</sub> X <sup>2</sup> 註 臣 傳 傳 ?? 탙 圭 重 重 晶 晶 晶 № 🖾 🤌 🖽 🗏 🤤 Ω 层                             |
| Стиль 📼       | Форма 🔽 Шрифт 🔽 Р 💟 🗛 🗛 🚇 🔂 💽                                                                        |
| [img=4836]Kak | кой из регионов, обозначенных буквами на карте России, имеет наименьшую среднюю плотность населения? |
|               |                                                                                                    |
|               |                                                                                                    |
|               |                                                                                                    |
|               |                                                                                                    |
|               |                                                                                                    |
|               |                                                                                                    |
|               |                                                                                                    |
|               | Очистить стили Сохранить Отмена                                                                      |
|               |                                                                                                    |
|               | Добавление фотографии<br>Фотография                                                                  |
|               | Выберите файл Файл не выбран                                                                         |
|               | Комментарий                                                                                          |
|               |                                                                                                    |
|               | Добавить                                                                                             |
|               | Фотографии в альбоме                                                                                 |
|               | Вставить в задание вставить в ответ <table-cell> <table-cell></table-cell></table-cell>              |
|               |                                                                                                    |

### Рис. 5. Редактирование задания

| Ответь |   |                  | Верный Добавить ответ |
|--------|---|------------------|-----------------------|
|        |   | Варианты ответов |                       |
| 0      | 0 | A                |                       |
| 0      |   | В                |                       |
| 0      |   | c                |                       |
| 0      |   | D                |                       |

Рис. 6. Ответы для задания